## How to view internal Programme Summaries

To locate an Internal Programme Summary PDF (in Portico);

1. Navigate to Curricular Management and select 'Programmes'.

## **Curricular Management**

| Curriculum Data Maintenance      | Online Programme Management        |  |
|----------------------------------|------------------------------------|--|
| Modules and Assessments          | Online Programme Management        |  |
| Modules and Aurosyments Training | Student Lifeevale Date Maintenance |  |
| Programmes                       |                                    |  |
| Pregramme Diel Collis report     | Rollover curriculum records        |  |

2. Enter programme code or title and click 'search'.

## Programmes

| Search Criteria                                                         |                                                                               |                                                                               |
|-------------------------------------------------------------------------|-------------------------------------------------------------------------------|-------------------------------------------------------------------------------|
| Please note: you will be provided with a com<br>programme diets set-up. | olete list of programmes for your search criteria. You sho                    | ald run the Programme Diet Status Report for details of programmes which have |
|                                                                         | Single Programme Code Multiple Programme Codes Wild cards with Programme Code |                                                                               |
| Programme code/title                                                    | UBSASTSPHY18                                                                  | BSc Astrophysics                                                              |
| Department                                                              | Please enter department code                                                  |                                                                               |
| Exam Board                                                              | Please enter Exam board code                                                  | v                                                                             |
|                                                                         | Search                                                                        |                                                                               |

3. Click 'view' on results page.

## Programmes

Your search for UBSASTSPHY18 retrieved 1 results

| Search Results |                  |                       |              |                                                  |      |
|----------------|------------------|-----------------------|--------------|--------------------------------------------------|------|
| Programme Code | Programme title  | Department            | Faculty      | Exam Board                                       |      |
| UBSASTSPHY18   | BSc Astrophysics | Physics and Astronomy | MAP          | Undergrad. Physics, Astronomy and Related Boards | View |
|                |                  |                       | Search again |                                                  |      |

4. Scroll down to the Programme Summaries container and click the PDF button. This will generate the PDF into the downloads folder.

| Programme Summaries             |                       |                          |                |                  |                   |            |  |
|---------------------------------|-----------------------|--------------------------|----------------|------------------|-------------------|------------|--|
| Cohort                          | Reviewed              | Approved                 | Programme code | Programme title  | internal use only | Actions    |  |
| 2023                            | Yes                   | Yes                      | UBSASTSPHY18   | BSc Astrophysics | PDF               | 💉 Edit     |  |
| :023<br>FOR INTER!<br>approved. | Yes<br>NAL USE ONLY – | Yes<br>Please do not sha | UBSASTSPHY18   | BSc Astrophysics | PDF               | aft text y |  |